# **User Guide: Renew Expiring Factory Registration**

## Introduction

This guide provides step-by-step instructions on how to renew your existing MOM factory registration or notification record on the GoBusiness online portal.

-

## Scope of this Guide:

EW LICENC

EREND

| Frequently Asked Questions                 | 2 |
|--------------------------------------------|---|
| Renewing Your Factory Registration         | 3 |
| Uploading Process Hazard Analysis document | 6 |
| Making Payment                             | 9 |
| To view Application after Submission       |   |

## **Frequently Asked Questions**

#### What type of factories requires renewal of factory registration? 1.

Renewal of factory registration only applies to the factories with renewable factory registration and Major Hazard Installation (MHI) registration, where validity of registration is 5 years.

- Factories with renewable factory registration include petrochemical refineries and factories manufacturing fluorine, chlorine, hydrogen fluoride, carbon monoxide or synthetic polymers.
- Other types of factory registration and notification do not require renewal. ٠

## 2. When can I submit my online transaction to renew my factory registration?

You are allowed to submit your online renewal application 3 months before the validity date stated in the certificate of registration.

## 3. How do I renew my factory registration?

The CorpPass eService user (as submitted during new application or subsequently added after its approval) can renew factory registration via the GoBusiness online portal at the URL (https://www.gobusiness.gov.sg/licences). Processing fees will apply, which may vary based on your number of workers.

The following are required to carry out the transaction:

- Company Unique Entity Number (UEN) •
- Workplace number for the factory premise
- Submit Process Hazard Analysis (PHA) document (Mandatory for submission)

#### Where can I obtain help for my transaction? 4.

a) For technical matters, please contact

### **Helpdesk Technical Support**

Email: licences-helpdesk@crimsonlogic.com

Helpdesk Hotline Contact Number: **Operating Hours** (+65) 6774 1430

- Mondays to Fridays: 8.00am to 8:00pm
- Saturdays: 8:00am to 2:00pm except public holidays
- b) If you have specific queries such as licensing policies, status of the licence approval and clarifications on the licence submission, please contact

### MOM Contact Centre (MOM CC)

Submit enquiries online at http://www.mom.gov.sg/contact-us

MOM CC Contact Number:

**Operating hours** 

(+65) 64385122

- Monday to Friday, 08:30AM to 05:30PM
- Saturday, 08:30AM to 01:00PM except public holidays

## **Renewing Your Factory Registration**

Step 1) Visit GoBusiness website at (<u>https://www.gobusiness.gov.sg/licences</u>). Log in via CorpPass account.

Step 2) Click 'LICENCE APPLICATION' on the top menu bar and select 'RENEW EXPIRING LICENCE'

| New Guided Journey | r feature on GoBusiness Licensing | Licensing for F&B businesses, made smarter and simpler. Get Started                                            |
|--------------------|-----------------------------------|----------------------------------------------------------------------------------------------------|
| go gobu            | siness<br>censing                 | A A Within this Website  Singapore Government Integrity · Service · Excellence Contact Us   Feedback   Sitemap |
| 🏫 номе             |                                   | LICENSED ENTITIES SFA / NPARKS / AVS LICENCES DOGIN                                                            |
| ABC                | APPLY FOR NEW LICENCE             | Government Agencies                                                                                            |
|                    | AMEND EXISTING LICENCE*           |                                                                                                    |
| Se                 | RENEW EXPIRING LICENCE*           | Search                                                                                                    |
| e.g. /             | CANCEL EXISTING LICENCE*          |                                                                                                    |
|                    | * After desktop login only        |                                                                                                    |

Step 3) Click the URL 'MOM- Ministry of Manpower' to proceed.

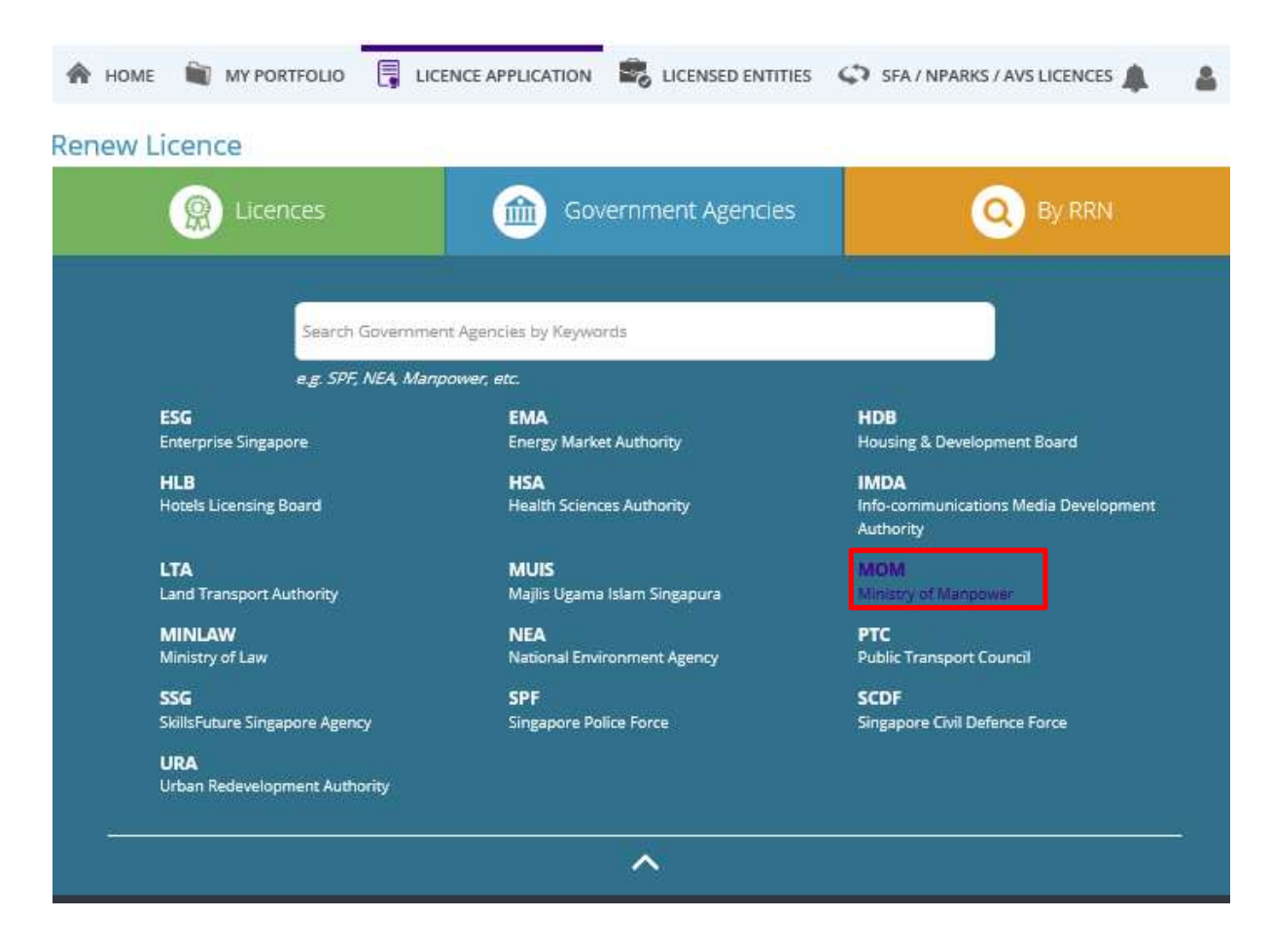

Step 4) Select Factory Registration and Notification, click 'Review & Apply' and then 'Proceed'.

| Renew Licence                                                                                                    |                                                 |
|----------------------------------------------------------------------------------------------------|-------------------------------------------------|
| Licences     Government Agencies                                                                                                    | O By RRN                                        |
| Ministry of Manpower                                                                                                    |                                                 |
| e.g. SPF, NEA, Manpower, etc.<br>MOM<br>Ministry of Manpower                                                                                                    |                                                 |
| ^                                                                                                    |                                                 |
| Selected Licences MOM   Factory Notification and Registration Proceed                                                                                                    | iii                                             |
| Review & Apply (1)      2     3     4     5     6     SELECT RENEW ADD PROVIDE UPLOAD REVIEW &     Licence(s) Profile General Information Application Details Supporting Document(5) Applic     (Payment II / | SUBMIT ACKNOWLEDGEMENT<br>tion<br>http://cabley |
| Ministry of Manpower                                                                                                    |                                                 |
| Search Results<br>2 Results for "Ministry of Manpower"                                                                                                    |                                                 |
| Licences (2)<br>Employment Agency Licence 1<br>This application allows you to submit your renewal request for this licence type.                                                                              | Add to Selection >                              |
| Factory Notification and Registration                                                                                                    | Selected                                        |

Step 5) Key in the workplace number for the factory premise concerned and click 'Search' to proceed. Note: The workplace number consists of your company's UEN number followed by 4 digits.

| Renew Liceno         | ce               |                            |                                |                               |                                                               |                 |
|----------------------|------------------|----------------------------|--------------------------------|-------------------------------|---------------------------------------------------------------|-----------------|
| 1                    | 2                | 3                          | 4)                             | 5                             | 6                                                             | 7               |
| SELECT<br>Licence(S) | RENEW<br>Profile | ADD<br>General Information | PROVIDE<br>Application Details | UPLOAD<br>Supporting Document | REVIEW & SUBMIT<br>(S) Application<br>(Payment If Applicable) | ACKNOWLEDGEMENT |
| Ministry of Manpov   | ver              |                            |                                |                               |                                                               |                 |
| Factory Notifica     | tion and Reg     | istration                  |                                |                               |                                                               |                 |
|                      |                  |                            |                                |                               |                                                               |                 |
| Application Type     |                  |                            | Fee                            | s & Supporting Docur          | nents (if required)                                           |                 |
| Factory Notification | ition and Regist | ration                     |                                | Details                       |                                                               |                 |
| Workplace Num        | ber*             |                            |                                |                               |                                                               |                 |
|                      |                  |                            |                                |                               |                                                               |                 |
|                      |                  |                            |                                |                               |                                                               |                 |
|                      |                  |                            |                                |                               |                                                               |                 |
|                      |                  |                            |                                |                               |                                                               |                 |
|                      |                  |                            |                                |                               |                                                               |                 |
|                      |                  |                            | BACK NE                        | хт                            |                                                               |                 |
|                      |                  |                            |                                |                               |                                                               |                 |
|                      |                  |                            |                                |                               |                                                               |                 |

Step 6) Click the checkbox to accept the Terms of Use before your proceed. Click 'Save' to save record as draft or Click 'Next' to proceed.

| ierms of Us                                                                                                    | ie                                                                                                    |                                                                                                    |                                                                                                    | _                                                                                                    |
|----------------------------------------------------------------------------------------------------|----------------------------------------------------------------------------------------------------|----------------------------------------------------------------------------------------------------|----------------------------------------------------------------------------------------------------|----------------------------------------------------------------------------------------------------|
| <ol> <li>Agreement         <ol> <li>Access this sey<br/>you shall be d<br/>of Use, please</li> <li>In these Terms<br/>means any bo</li> <li>These Terms<br/>have been po</li> <li>We may modi<br/>without liability</li> </ol> </li> <li>Access To the W         <ol> <li>The accessibility</li> </ol> </li> </ol> | rvices is governed by the terms:<br>eemed to have accepted and ag<br>leave the Website.<br>is of Use, the words "we", "our" a<br>dy corporate established by or u<br>of Use may be changed from tim<br>sted on the Website will constitut<br>by or discontinue any information<br>/.<br>febsite<br>lifty and operation of the Website | and conditions ai<br>reed to be legally<br>ind "us" refer to t<br>inder written law<br>to time. Chan<br>your agreemer<br>or features that<br>relies on technol<br>Website. | s stated below ("Terms of L<br>y bound by these Terms of<br>he Government of Singapo<br>from time to time to perforn<br>se will be posted on this po-<br>th to the modified Terms of<br>form part of the Website at<br>logies which are not under o | Use") By accessing and using the Website.<br>Use. If you do not accept any of these Terms<br>re and all Statutory Boards. "Statutory Board"<br>n or discharge any public function.<br>ge. Your use of the Website after changes<br>Use and all of the changes.<br>any time, with or without notice to you, and<br>our control. We do not guarantee continuous                                                                                                    |
| accessibility o<br>2. We reserve al<br>this Website, a                                                                                                    | I rights to deny or restrict access<br>at any time, without ascribing any                                                                                                    | to this Website t<br>reasons whatso                                                                                                    | by any particular person or<br>bever.                                                                                                    | to block access from any Internet address to                                                                                                    |
| accessibility o<br>2. We reserve al<br>this Website, a<br>By clicking on the                                                                                                    | I rights to deny or restrict access<br>at any time, without ascribing any<br>checkbox, I agree to be bound by                                                                                                    | to this Website by reasons whatsony the Terms of Us                                                                                                    | oy any particular person or<br>vever.<br>se.                                                                                                    | to block access from any Internet address to                                                                                                    |
| accessibility o<br>2. We reserve al<br>this Website, a<br>By clicking on the o<br>Filer's Partian<br>Salutation *                                                                                                    | I rights to deny or restrict access<br>at any time, without ascribing any<br>checkbox, I agree to be bound by<br>culars                                                                                                    | to this Website t<br>y reasons whatso<br>y the Terms of U:                                                                                                    | oy any particular person or<br>iever.<br>se.<br>Designation                                                                                                    | O block access from any Internet address to                                                                                                    |
| accessibility o<br>2. We reserve al<br>this Website, a<br>By clicking on the o<br>Filer's Parti<br>salutation *                                                                                                    | I rights to deny or restrict access<br>at any time, without ascribing any<br>checkbox, I agree to be bound by<br>culars                                                                                                    | to this Website by reasons whatso                                                                                                    | oy any particular person or<br>vever.<br>se.<br>Designation<br>Office Tel Number                                                                                                    | OTHER<br>60000000                                                                                                    |
| accessibility o<br>2. We reserve al<br>this Website, a<br>by clicking on the o<br>Filer's Partial<br>alutation *<br>lame *                                                                                                    | I rights to deny or restrict access<br>at any time, without ascribing any<br>checkbox, I agree to be bound by<br>culars<br>Ms                                                                                                    | to this Website b<br>reasons whatso<br>y the Terms of U:                                                                                                    | py any particular person or<br>iever.<br>se.<br>Designation<br>Office Tel Number<br>Home Tel Number*                                                                                                    | OTHER<br>60000000<br>60000000                                                                                                    |
| accessibility of<br>2. We reserve al<br>this Website, i<br>By clicking on the of<br>Filer's Partial<br>alutation *<br>lame *<br>> Type *<br>> Number *                                                                                                    | I rights to deny or restrict access<br>at any time, without ascribing any<br>checkbox, I agree to be bound by<br>culars<br>Ms<br>• NRIC • FIN                                                                                                    | to this Website b<br>reasons whatso<br>y the Terms of U:<br>Passport                                                                                                    | oy any particular person or<br>iever.<br>se.<br>Designation<br>Office Tel Number<br>Home Tel Number*<br>Fax Number                                                                                                    | OTHER         60000000           60000000         60000000                                                                                                    |
| accessibility o<br>2. We reserve al<br>this Website, a<br>this Website, a<br>filer's Partia<br>alutation *<br>ame *<br>0 Type *<br>0 Number *<br>ationality *                                                                                                    | I rights to deny or restrict access<br>at any time, without ascribing any<br>checkbox, I agree to be bound by<br>CUIARS<br>Ms<br>• NRIC • FIN<br>SINGAPORE CITIZEN                                                                                                    | to this Website by reasons whatso<br>y reasons whatso<br>y the Terms of U:<br>Passport                                                                                     | y any particular person or<br>iever.<br>se.<br>Designation<br>Office Tel Number<br>Home Tel Number*<br>Fax Number<br>Mobile Number                                                                                                    | OTHER         60000000           60000000         60000000           60000000         50000000                                                                                                    |
| accessibility of<br>2. We reserve al<br>this Website, i<br>il By clicking on the of<br><b>Filer's Parti</b><br>alutation *<br>ame *<br>0 Type *<br>0 Number *<br>ationality *<br>ender *                                                                                                    | I rights to deny or restrict access<br>at any time, without ascribing any<br>checkbox, I agree to be bound by<br>culars<br>Ms<br>NRIC FIN<br>SINGAPORE CITIZEN<br>Male Female                                                                                                    | to this Website to<br>reasons whatso<br>y the Terms of U:<br>Passport                                                                                                    | py any particular person or<br>iever.<br>se.<br>Designation<br>Office Tel Number<br>Home Tel Number<br>Fax Number<br>Mobile Number<br>Email                                                                                                    | OTHER         60000000         60000000         60000000         90000000         90000000         90000000         90000000         90000000         90000000         90000000         90000000         90000000         90000000         90000000         90000000         90000000         90000000         90000000         90000000         90000000         90000000         90000000         90000000         90000000         90000000         90000000         90000000         90000000         90000000         90000000         90000000         90000000         90000000         90000000         90000000         90000000         90000000         90000000         90000000         90000000         90000000         90000000         90000000         90000000         90000000         90000000         90000000         90000000         90000000         90000000         90000000         90000000         90000000         90000000         90000000         90000000         90000000         90000000         90000000         90000000         90000000         90000000         90000000         90000000         90000000         90000000         90000000         90000000         90000000         90000000         90000000         90000000         90000000         90000000         90000000         90000000         90000000 <t< td=""></t<> |
| accessibility o<br>2. We reserve al<br>this Website, a<br>this Website, a<br>filer's Partia<br>alutation *<br>alutation *<br>alutation *<br>alutation *<br>b Number *<br>alutonality *<br>ender *<br>ate of Birth *                                                                                                | I rights to deny or restrict access<br>at any time, without ascribing any<br>checkbox, I agree to be bound by<br>culars<br>Ms<br>NRIC 		FIN<br>SINGAPORE CITIZEN<br>Male 		Female<br>01/01/1977                                                                                                    | to this Website t<br>y reasons whatso<br>y the Terms of Us<br>Passport<br>v                                                                                                | y any particular person or<br>iever.<br>se.<br>Designation<br>Office Tel Number<br>Home Tel Number<br>Fax Number<br>Mobile Number<br>Email                                                                                                    | OTHER         60000000         60000000         60000000         90000000         90000000         90000000         90000000         90000000         90000000         90000000         90000000         90000000         90000000         90000000         90000000         90000000         90000000         90000000         90000000         90000000         90000000         90000000         90000000         90000000         90000000         90000000         90000000         90000000         90000000         90000000         90000000         90000000         90000000         90000000         90000000         90000000         90000000         90000000         90000000         90000000         90000000         90000000         90000000         90000000         90000000         90000000         90000000         90000000         90000000         90000000         90000000         90000000         90000000         90000000         90000000         90000000         90000000         90000000         90000000         90000000         90000000         90000000         90000000         90000000         90000000         90000000         90000000         90000000         90000000         90000000         90000000         90000000         90000000         90000000         90000000         900000000         90000000                |
| accessibility o<br>2. We reserve al<br>this Website, a<br>this Website, a<br><b>Filer's Parti</b><br>alutation *<br>ame *<br>0 Type *<br>0 Number *<br>ationality *<br>tender *<br>ate Of Birth *                                                                                                    | I rights to deny or restrict access<br>at any time, without ascribing any<br>checkbox, I agree to be bound by<br>CUIARS<br>MS<br>NRIC FIN<br>SINGAPORE CITIZEN<br>Male Female<br>01/01/1977<br>Office Tel Number                                                                                                    | to this Website by reasons whatser<br>y reasons whatser<br>y the Terms of U:<br>Passport                                                                                   | y any particular person or<br>iever.<br>se.<br>Designation<br>Office Tel Number<br>Home Tel Number<br>Fax Number<br>Mobile Number<br>Email<br>Alternative Email                                                                                     | OTHER         60000000         60000000         60000000         60000000         60000000         60000000         60000000         60000000         60000000         60000000         60000000         60000000         60000000         60000000         60000000         60000000         60000000         60000000         60000000         60000000         60000000         60000000         60000000         60000000         60000000         60000000         60000000         60000000         60000000         60000000         60000000         60000000         60000000         60000000         60000000         60000000         60000000         60000000         60000000         60000000         60000000         60000000         60000000         60000000         60000000         60000000         60000000         60000000         60000000         60000000         60000000         60000000         60000000         60000000         60000000         60000000         60000000         60000000         60000000         60000000         60000000         60000000         60000000         60000000         60000000         60000000         60000000         60000000         60000000         60000000         60000000         60000000         60000000         60000000         60000000         60000000         60000000 <t< td=""></t<> |

Step 7) In the Application Details panel, you can view the factory registration details, click 'Proceed' to continue.

Note : Please note no amendment of licence details is allowed at the point of renewal. Please use the 'Amend Existing Licence' function from GoBusiness homepage to make changes, after the renewed licence has been issued.

| MY PORTFOLIO                                                   | - GUIDELINES ABOUT US                    | INFO SEARCH                     | LOGOUT                              |
|----------------------------------------------------------------|------------------------------------------|---------------------------------|-------------------------------------|
| (1) General Information                                        | Application Details 3                    | Supporting Documer              | nt(s) (4) Declaration               |
| Factory Notification                                           |                                          |                                 |                                     |
| No amendment of licence details is allowed<br>has been issued. | d at the point of renewal. Please use th | he "Amend" function to make the | changes, once the renewed licence   |
| Registration Number T1234567A<br>(UEN)                         |                                          |                                 |                                     |
| Name of Occupier ABC Company                                   |                                          |                                 |                                     |
| Licence Renewal Information                                    |                                          |                                 |                                     |
| Workplace No T1234567A0001                                     |                                          |                                 |                                     |
| Name of Workplace Syn Polymer chen                             | nical Mfg- 31 Mar 16                     |                                 |                                     |
| Workplace Address 123 Production                               | Road Singapore 123456                    |                                 |                                     |
|                                                                |                                          |                                 |                                     |
|                                                                | Proceed >                                | Save                            |                                     |
| Rate this Website   Privacy Statement   Te                     | erms of Use                              | Copyr                           | ight 2016 © Government of Singapore |

## **Uploading Process Hazard Analysis or MHI Assessment Form**

Step 1) In the Supporting Documents panel, upload the Process Hazard Analysis (PHA) document or MHI assessment form. Submission of PHA document is mandatory for renewable factories. Submission of MHI assessment form is required for MHI renewal. Click 'Next' to proceed.

Note : Please note maximum file size is 1.5MB.

| OKTI OLIO                                                                                                    | LICENCE APPLICATIO                                                                                                    | ON - GU                                            | IDELINES                   | ABOUT US | INFO SEARCH | (      |         |       | LOGOU            | JT |
|----------------------------------------------------------------------------------------------------|----------------------------------------------------------------------------------------------------|----------------------------------------------------|----------------------------|----------|-------------|--------|---------|-------|------------------|----|
| 1) Gene                                                                                                    | ral Information                                                                                                    | 2 Ap                                               | plication                  | Details  | 3 Supporti  | ng Doo | ument(s | ) (4) | Declarati        | on |
|                                                                                                    |                                                                                                    |                                                    |                            |          |             |        |         |       |                  |    |
|                                                                                                    | ad Suppo                                                                                                    | rtinc                                              |                            | cume     | nts         |        |         |       |                  |    |
| Chick                                                                                                    | aa oappo                                                                                                    | ung                                                | ,                          | owiller  |             |        |         |       |                  |    |
|                                                                                                    |                                                                                                    |                                                    |                            |          |             |        |         |       |                  |    |
| Factory                                                                                                    | <b>Notification</b>                                                                                                    | and R                                              | Registr                    | ation    |             |        |         |       |                  |    |
| Factory                                                                                                    | Notification                                                                                                    | and R                                              | Registr<br><sub>Type</sub> | ation    | Attachment  |        |         |       | Action           |    |
| Factory<br>Document Na<br>Process Hazai                                                                                                    | / Notification<br>me<br>rd Analysis                                                                                                    | and R                                              | Registr<br><sub>Type</sub> | ation    | Attachment  |        |         |       | Action           |    |
| Factory<br>Document Na<br>Process Hazar                                                                                                    | r Notification<br>me<br>rd Analysis<br>d Analysis is only applicable                                                                                                    | and R                                              | Registr<br><sub>Type</sub> | ation    | Attachment  |        |         |       | Action           |    |
| Factory<br>Document Na<br>Process Hazari<br>renewable regi                                                                                    | v Notification<br>me<br>rd Analysis<br>d Analysis is only applicable<br>stration ie. For: i, Bulk Store                                                                                                | e for<br>age (of Toxic                             | Registr<br>Type            | ation    | Attachment  |        |         |       | Action           |    |
| Factory<br>Document Na<br>Process Hazar<br>Process Hazar<br>renewable regi<br>or Flammable L<br>or Oil Befinery                               | v Notification<br>me<br>rd Analysis<br>d Analysis is only applicable<br>istration le, For : I, Bulk Stora<br>Jquid) Terminal; II. Petroche<br>or III. Synthette Polymer or v                           | e for<br>age (of Toxic<br>emical Plant<br>Chemical | Type<br>ONLINE             | UPLOAD   | Attachment  |        |         |       | Action           |    |
| Factory<br>Document Na<br>Process Hazar<br>Process Hazar<br>renewable regi<br>or Flammable L<br>or Oll Refinery:<br>Plant.                    | r Notification<br>me<br>rd Analysis<br>d Analysis is only applicable<br>Istration ie. For 1. Bulk Store<br>Jquid) Terminal; ii. Petrocht<br>or III. Synthetic Polymer or I                             | e for<br>age (of Toxic<br>emical Plant<br>Chemical | Type<br>ONLINE             | UPLOAD   | Attachment  |        |         |       | Action<br>Upload |    |
| Factory<br>Document Na<br>Process Hazar<br>Process Hazar<br>renewable regi<br>or Flammable L<br>or Oll Refinery;<br>Plant.<br>Acceptable File | A Notification<br>me<br>d Analysis<br>d Analysis is only applicable<br>stration ie. For : 1. Bulk Store<br>Jaudio Terminai. I. Petrocho<br>or III. Synthetic Polymer or 1<br>e Format: DOC,DOCX,TXT.F. | e for<br>age (of Toxic<br>emical Plant<br>Chemical | Type<br>ONLINE             | UPLOAD   | Attachment  |        |         |       | Action<br>Upload |    |

Under the **Declaration** panel, you can review the submission details. Check the checkboxes for the **Declaration** before clicking '**Submit**' to proceed

| PORTFOLIO                                                                                                    | LICENCE APPLICAT                                                                                                    |                                                                                                    | GUIDELINES                                                                                                    | ABOUT US                                                                                                    | INFO SEARCH                                                                                                    | (                                                                  |                                                      |          | LOGOUT                |
|----------------------------------------------------------------------------------------------------|----------------------------------------------------------------------------------------------------|----------------------------------------------------------------------------------------------------|----------------------------------------------------------------------------------------------------|----------------------------------------------------------------------------------------------------|----------------------------------------------------------------------------------------------------|--------------------------------------------------------------------|------------------------------------------------------|----------|-----------------------|
| 1) Gene                                                                                                    | eral Information                                                                                                    | 2                                                                                                    | Applicatior                                                                                                    | Details                                                                                                    | 3 Supporti                                                                                                    | ng Doc                                                             | ument(s)                                             | 4        | Declaration           |
| Revie                                                                                                    | w and De                                                                                                    | clai                                                                                                    | e.                                                                                                    |                                                                                                    |                                                                                                    |                                                                    |                                                      |          |                       |
|                                                                                                    |                                                                                                    |                                                                                                    |                                                                                                    |                                                                                                    |                                                                                                    |                                                                    |                                                      |          | 80                    |
| Filer's Pa                                                                                                    | articulars                                                                                                    |                                                                                                    |                                                                                                    |                                                                                                    |                                                                                                    |                                                                    |                                                      |          |                       |
| Salutation                                                                                                    | Ms                                                                                                    |                                                                                                    |                                                                                                    | I                                                                                                    | Designation                                                                                                    | OTHE                                                               | R                                                    |          |                       |
| Name                                                                                                    | Hattie Wilke                                                                                                    | rson                                                                                                    |                                                                                                    | 0                                                                                                    | Office Tel Number                                                                                                    | 60000                                                              | 000                                                  |          |                       |
| ID Type                                                                                                    | NRIC                                                                                                    |                                                                                                    |                                                                                                    | 1                                                                                                    | Home Tel Number                                                                                                    | 60000                                                              | 000                                                  |          |                       |
| ID Number                                                                                                    | \$123456B                                                                                                    |                                                                                                    |                                                                                                    |                                                                                                    | Fax Number                                                                                                    | 60000                                                              | 000                                                  |          |                       |
|                                                                                                    | Sample Na                                                                                                    | ame                                                                                                    |                                                                                                    |                                                                                                    |                                                                                                    |                                                                    |                                                      |          |                       |
| 1. Ideal<br>I agre<br>ackno<br>1. Ideal<br>I agre<br>ackno<br>1. Ideal<br>I agre<br>ackno<br>2. I here<br>been | are that all the information:<br>aware that legal action may<br>be that in any legal proceed<br>owledgements, information<br><b>otification and R</b><br>are that all the information<br>aware that legal action may<br>be that in any legal proceed<br>owledgements, information<br>aby declare that risk manage                           | given in this<br>be taken a<br>lings, I shal<br>recorded in<br><b>Registr</b><br>given in this<br>be taken a<br>lings, I shal<br>recorded in<br>ement as re | s application form<br>gainst me if I har<br>i not dispute the<br>or produced in<br>ation<br>as application form<br>gainst me if I har<br>i not dispute the<br>or produced fro<br>equired by the W      | n is true and corre<br>knowingly provid<br>authenticity or acc<br>this application.<br>I is true and corre<br>d knowingly provid<br>authenticity or acc<br>m Licence Applic<br>orkplace Safety a | et.<br>Jed false information.<br>urracy of any statemen<br>def false information.<br>urracy of any statemen<br>ation at licence 1 Jusin<br>nd Health (Risk Manag         | ts, confirma<br>ts, confirma<br>ess.gov.sg.<br>iement) Rei         | tions, records,<br>tions, records,<br>gulations has  |          |                       |
| Find of<br>check<br>condition<br>Gentified<br>#^ Fa<br>* The<br>• 0<br>• 5<br>Find of                          | out more about risk manage<br>aration below is for factory i<br>kbox is ticked]<br>erstand that a ConSASS AL<br>ucted within 2 months of the<br>facate of Registration pursue<br>controles are required to have<br>following classes of factori<br>construction worksile with a<br>shibyard in which less than<br>out more about the ConSAt | ement and<br>registration<br>udi#/Safety<br>e issuance<br>ant to Regu<br>e audits con<br>es are requ<br>contract su<br>200 persor<br>SS/Safety a            | the WSH (Risk M<br>applicants only,<br>and Health Man<br>of the Certificate<br>lation 9(3) of the<br>ducted periodic<br>uired to have theil<br>m of fess than \$<br>is are employed<br>nd Health Mana; | anagement) Reg<br>and is not applica<br>agement System<br>of Registration. Fr<br>WSH (Registratio<br>ally by default.<br>r SHMS reviewed<br>30 million.<br>gement System Ai                      | ulations here,<br>sible to factory notificatii<br>(SHMS) Audit*Interna<br>alling to do so may resi<br>n of Factories) Regula<br>periodicatly,<br>udit/Internal Review he | on applican<br>I Review* w<br>ult in the rev<br>tions 2008.<br>re. | ts even if the<br>vill have to be<br>rocation of the |          |                       |
|                                                                                                    |                                                                                                    |                                                                                                    |                                                                                                    | Previous                                                                                                    | Submit                                                                                                    |                                                                    |                                                      |          |                       |
|                                                                                                    | e   Privacy Statement                                                                                                    | I Terms                                                                                                    | of Use                                                                                                    |                                                                                                    |                                                                                                    |                                                                    | Copyright 201                                        | 16 © Goi | vernment of Singapore |

## **Making Payment**

Step 1) Click 'Payments' in top menu bar to view of applications with payment.

Step 2) Click the checkbox to select your application and click 'Make Payment'.

| номе 🗎 і                  | MY PORTFOLIO            |                         |                    | LICENSED ENTIT          | ies 🗘 sf.         | A / NPARKS / AV     | /S LICENCES       | <b>A A</b>          |
|---------------------------|-------------------------|-------------------------|--------------------|-------------------------|-------------------|---------------------|-------------------|---------------------|
| デー<br>人<br>Dashboard      | Applications            | Licences                | Payr               | S)<br>ments Reque       | sts for Action    | Managed Ret         | urns Corr         |                     |
| yments                    |                         |                         |                    |                         |                   |                     | 10                |                     |
| Q Agency Name,            | Licence Name, Pa        | ayment Advice Numl      | ber, Application I | Number                  | SEARCH            |                     | Adva              | nced Searc          |
|                           |                         |                         |                    |                         |                   |                     |                   |                     |
|                           |                         |                         | Make               | Payment                 |                   |                     |                   |                     |
| Payment Advic<br>Number 👙 | e Application<br>Type 👙 | Application<br>Number 🝵 | Make Agency        | Payment<br>Licence Name | Amount<br>(SGD) ÷ | Payment<br>Due Date | Payment<br>Date 👙 | Payment<br>Status ∳ |

Step 3) You will be directed to the Make Payment panel to view payment details of your transaction. Click 'Proceed with Payments' to proceed. Payment is available via MasterCard, PayPal or VISA.

| Dashboard                                            | Applications                                        | Licences                  | Payments                   | (<br>Requests for Action              | Managed Returns                                         |                  |
|------------------------------------------------------|-----------------------------------------------------|---------------------------|----------------------------|---------------------------------------|---------------------------------------------------------|------------------|
| SELECT<br>Licence(5)<br>Apply for N<br>Make Payme    | 2<br>ADD<br>General Information<br>ew Licence<br>nt | BROVIDE<br>Application De | UPCO<br>tails Supporting D | AD REVIE<br>ocument(5) Aj<br>(Payment | 5<br>W & SUBMIT ACC<br>pplication<br>Int If Applicable) |                  |
| Description                                          | 12 5                                                |                           | Fee Туре                   | Fee                                   | GST                                                     | Sub Total        |
| PA1710260409<br>MOM - Factory Notifie<br>C1720093508 | cation and Registration                             |                           | Licence Fee                | \$4551.00                             | Not applicable                                          | \$4551.00        |
|                                                      |                                                     |                           |                            |                                       | Grand                                                   | Total \$4,551.00 |
|                                                      |                                                     | PRO                       | DCEED WITH PAYM            | ENT                                   |                                                         |                  |

Step 4) You will be directed to Acknowledgement page for your transaction. Upon submission of the renewal application, you will see the **Acknowledgement** page.

Please take note the **Application Number** starting with 'R' followed by 10 digits to search for your reneal application after submission (e.g. R1234567890).

## **To view Application after Submission**

Click '**MY PORTFOLIO**' on top menu bar to return to home page.

Step 1) To view your submitted applications, click 'Applications' tab on top menu bar. Use the 'Advanced Search' to specify search for '**Factory Registration and Notification'** and click 'search' button (e.g. search Application number R1234567890).

| デポ<br>Dashboard                  | Applications                         |                         | (\$)<br>Payments | Requests for Action | Managed Returns         | Correspondences     |
|----------------------------------|--------------------------------------|-------------------------|------------------|---------------------|-------------------------|---------------------|
| Applications<br>Applications     | Drafts                               |                         |                  |                     |                         |                     |
| Select Agency Application Number | ❤ Fa                                 | actory Notification and | Registration     | E                   | Submit Date To          | anced Search 🗙<br>¥ |
|                                  |                                      |                         | SEARCH           |                     |                         |                     |
| Application Number               | Licence Name 💧                       | Application             | on Status 🍦      | Submission Name     | Submission Date         | Action              |
| C1820102065                      | Factory Notification<br>Registration | and Pending /           | gency Action     | B1820238412         | 17 May 2018<br>16:11:55 | Action 🗸            |
| C1820101730                      | Factory Notification<br>Registration | and Rejected            |                  | B1820237831         | 23 Apr 2018<br>09:45:11 | Action 🗸            |

Step 2) Under 'Applications' tab, you are also allowed the option to 'Duplicate' or 'Withdraw' your transaction (See below). Upon selecting the option to 'Duplicate' the application, a duplicate transaction with the same details will be saved as a copy in the 'Drafts' section.

| Dashboard          | Applications                            |                       | (\$)<br>Payments | (<br>Requests for Action | Managed Returns         | Correspondences      |
|--------------------|-----------------------------------------|-----------------------|------------------|--------------------------|-------------------------|----------------------|
| Applications       |                                         |                       |                  |                          |                         |                      |
| Applications       | Drafts                                  |                       |                  |                          |                         |                      |
|                    |                                         |                       |                  |                          | Adv                     | anced Search $	imes$ |
| Select Agency      | ✓ Fac                                   | tory Notification and | Registration     |                          | ✓ Status                | ~                    |
| Application Number | Туре                                    | • • •                 | Submit Date From | E                        | Submit Date To          |                      |
|                    |                                         |                       | SEARCH           |                          |                         |                      |
|                    |                                         |                       |                  |                          |                         |                      |
| Application Number | Licence Name 💠                          | Applicatio            | n Status 🍦       | Submission Name          | Submission Date         | Action               |
| C1820102065        | Factory Notification an<br>Registration | nd Pending A          | gency Action     | B1820238412              | 17 May 2018<br>16:11:55 | Action 🗸             |
| C1820101730        | Factory Notification a                  | nd Rejected           |                  | B1820237831              | 23 Apr 2018             | Withdraw             |